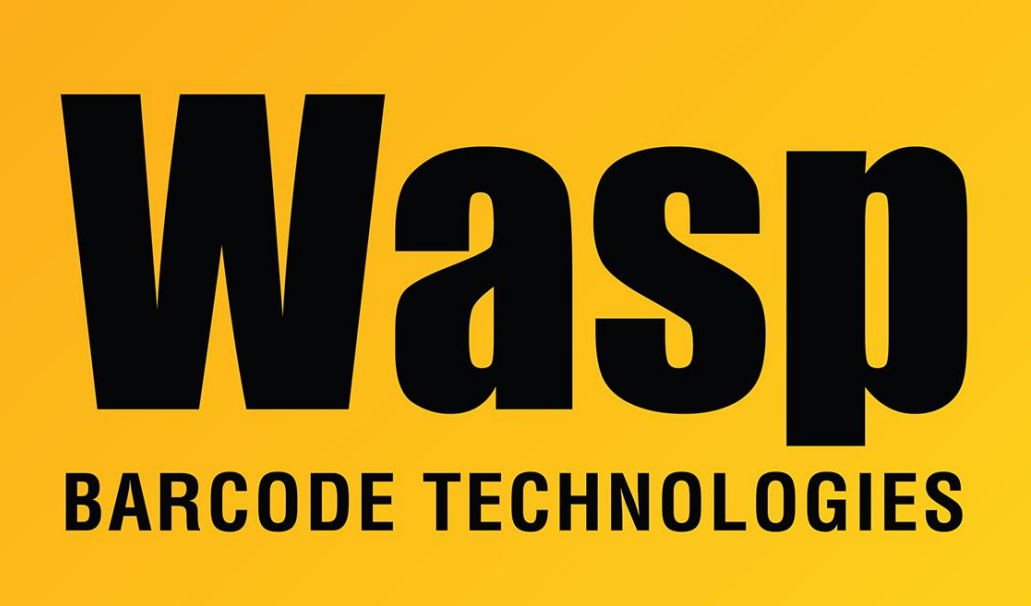

Portal > Knowledgebase > Discontinued Products > InventoryControl > Version 7 > InventoryControl v7: Installing to WDT92 in batch mode via data cable (connected to PC)

## InventoryControl v7: Installing to WDT92 in batch mode via data cable (connected to PC)

Scott Leonard - 2019-05-22 - in Version 7

This procedure details the extra steps needed to install the InventoryControl v7 batch mode program to the WDT92 mobile device over a data cable.

Connect the device via USB to the InventoryControl client PC, so that it shows as connected in Windows Mobile Device Center. If needed, troubleshoot with procedures documented elsewhere.

On the PC:

Use Windows File Explorer to navigate to the following path (to see the mobile device CAB

files):

C:\Program Files (x86)\Wasp Technologies\InventoryControl\PocketPC\

Select the following files. (To select more than one file at a time: Click the first file, then hold Ctrl on the keyboard and click the other two files.) Then right-click & copy.

MobileInventoryCABsProject.CAB sql.wce5.armv4i.CAB sqlce.wce5.armv4i.CAB

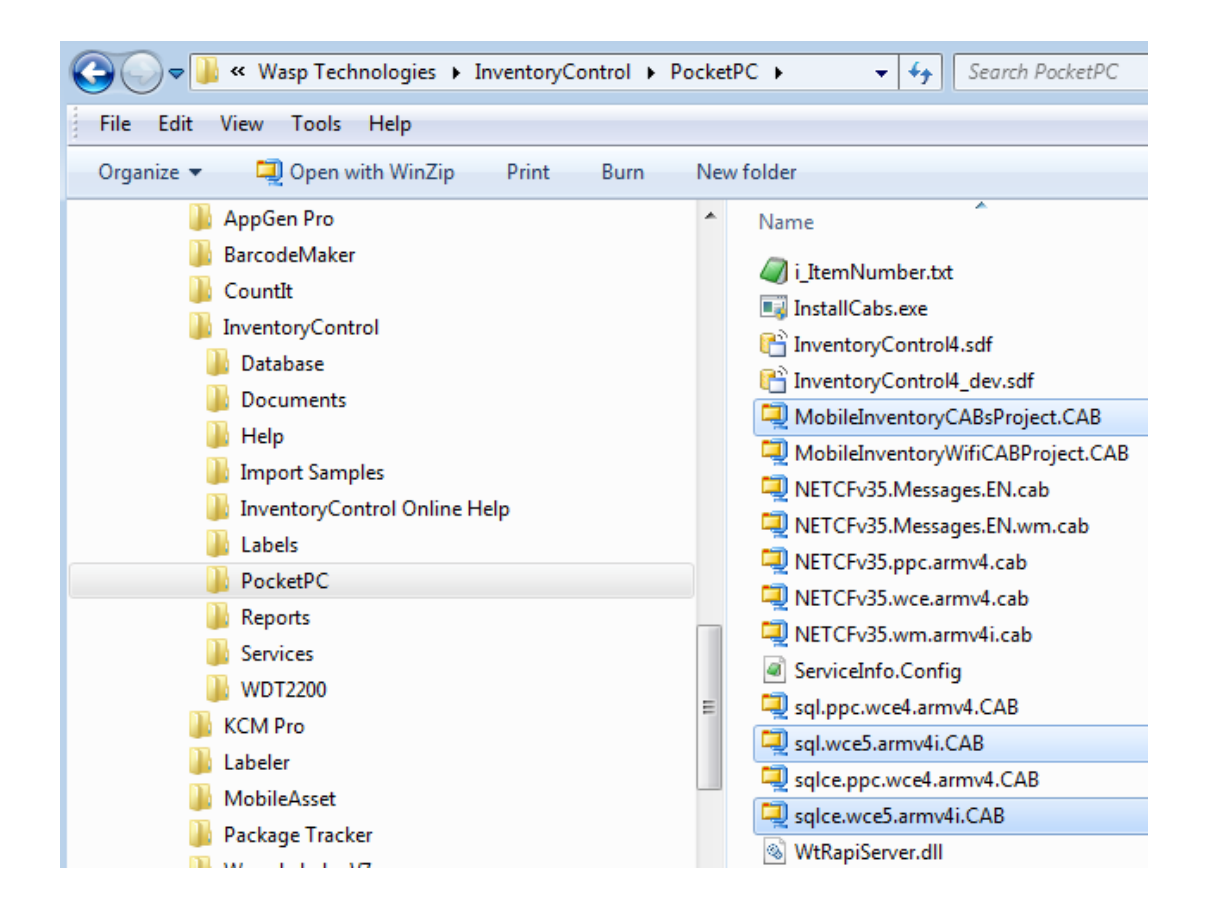

Still in the PC's Windows File Explorer, navigate to the following path on the mobile device, then right-click & paste:

\

Windows

Desktop

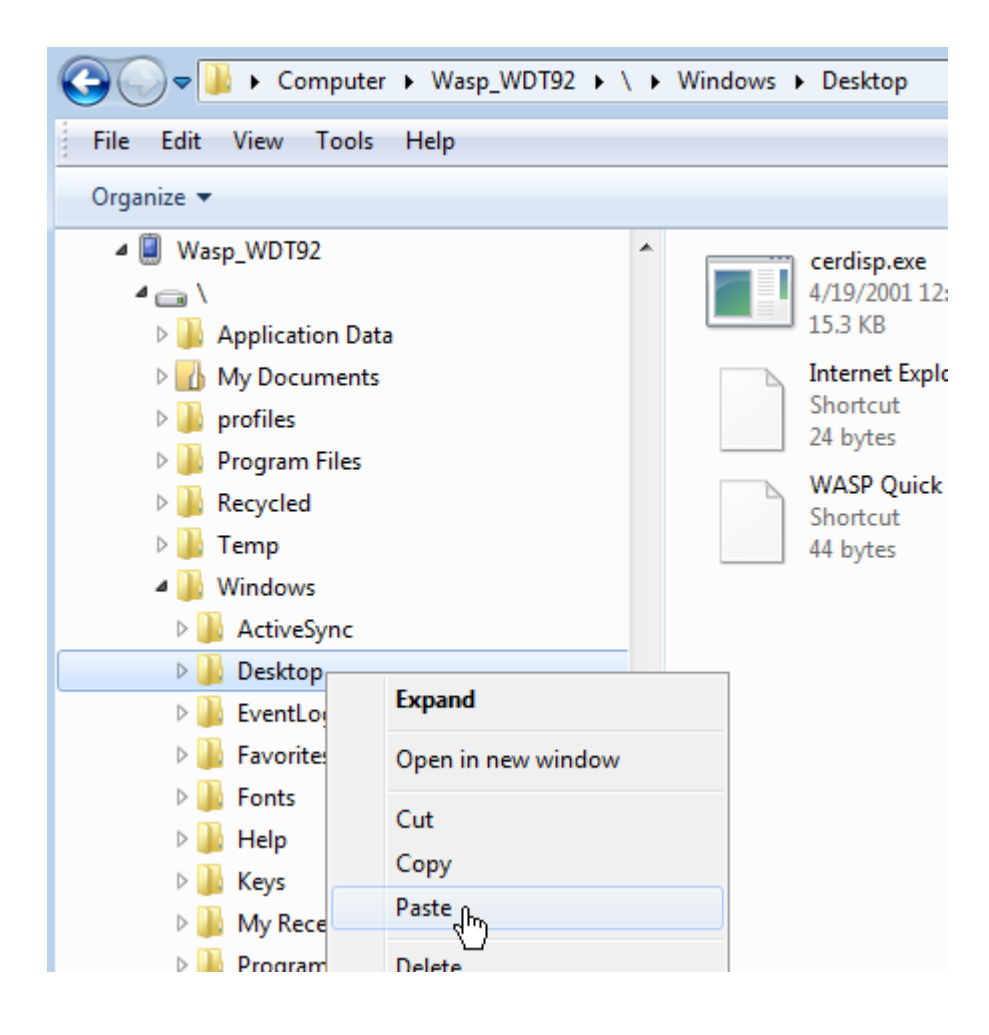

You should see three corresponding icons appear on the device's desktop screen.

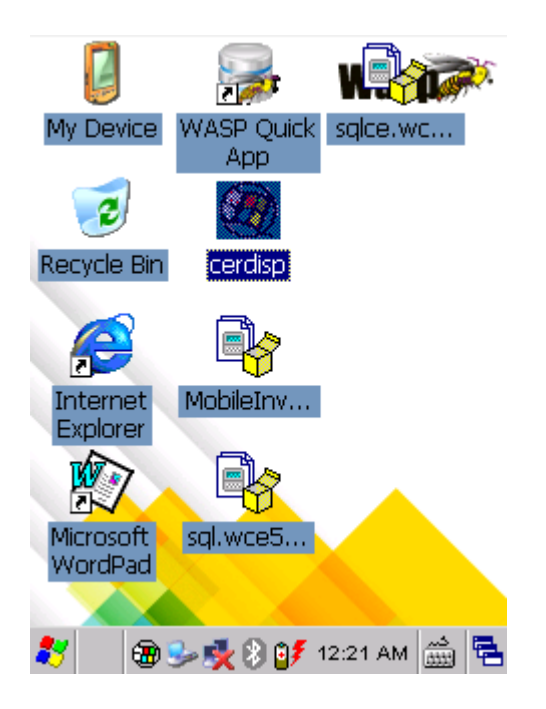

On the device:

Double-tap each CAB file mentioned above; the order of installation does not matter.

Tap Yes to continue on the message about "Unsupported System Version".

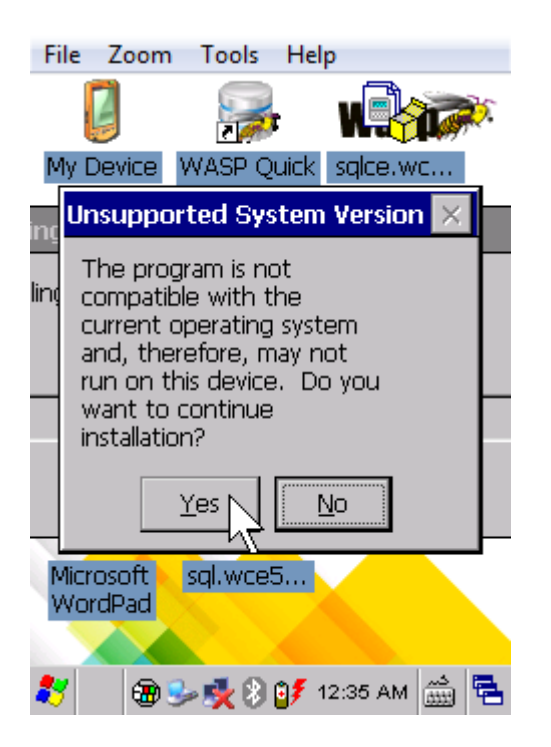

In the screen asking where to save the file, do not change anything; just tap the OK button at the upper right corner.

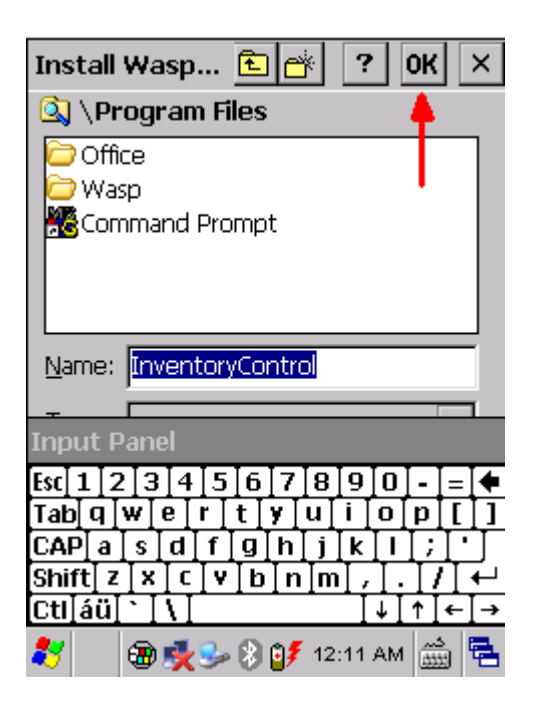

Repeat the process until all 3 files are completed.

You should see the files above are gone from the desktop, and the InventoryControl icon has appeared, but it's not ready to run yet.

On the PC:

Right-click on the following link, then "Save Link As" to save the file onto your PC's drive:

http://dl.waspbarcode.com/kb/ic/v7/connection.cfg

Use Windows File Explorer to copy the downloaded file, then paste to this mobile device path:

١

**Program Files** 

InventoryControl

Run InventoryControl (on the PC).

Click Mobility, Windows Mobile/CE (Batch).

Click Create Mobile Database.

Click No on the message "The InventoryControl program does not exist on the mobile device. Would you like to install it now?".

| Informatio | n                                                                                                    | 8 |
|------------|----------------------------------------------------------------------------------------------------|---|
| ?          | The InventoryControl program does not exist on the mobile device.<br>Would you like to install it now? |   |
|            | Yes                                                                                                    |   |

Then follow the "Create Mobile Database" procedure as usual.

When this process is completed, InventoryControl on the mobile device should start up and prompt for credentials. It is ready to use.

## **Related Pages**

- InventoryControl v7: Installing to WDT92 in RF/Wifi mode via data cable (connected to PC)
- WDT92 connection to wifi network (WiLink, WCU)
- WDT90 & WDT92 Mobile Computer: How to perform a Warm Boot, Cold Boot, or Clean
  Boot